# Brug for hjælp?

Frivilligcenter Furesø er klar til at hjælpe dig, hvis du har spørgsmål til KultuNaut og Mit Furesø.

Frivilligcentret kan kontaktes mandag til torsdag kl. 10-13 på telefon 35 11 22 72 , mail info@frivilligfuresoe.dk eller i Farum Kulturhus, Stavnsholtvej 3 i Farum.

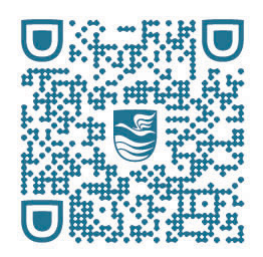

Scan ovenstående QR-kode for at hente app'en til iPad/iPhone

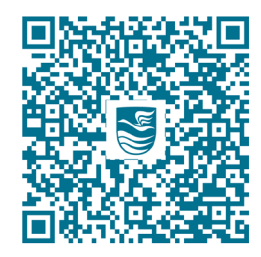

Scan ovenstående QR-kode for at hente app'en til Android

#### Kom og vær med!

App'en 'Mit Furesø' er udarbejdet af Furesø Kommunes Kulturforvaltning i samarbejde med Furesø Idrætsråd, Frivilligcenter Furesø og Kulturelt Samråd.

App'ens arrangementer hentes ind fra www.kultuNaut.dk

Foto: Mikkel Arnfred

Et samarbejde mellem:

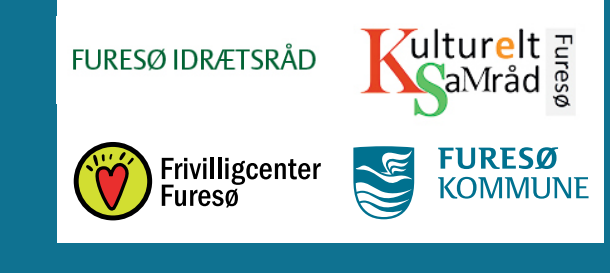

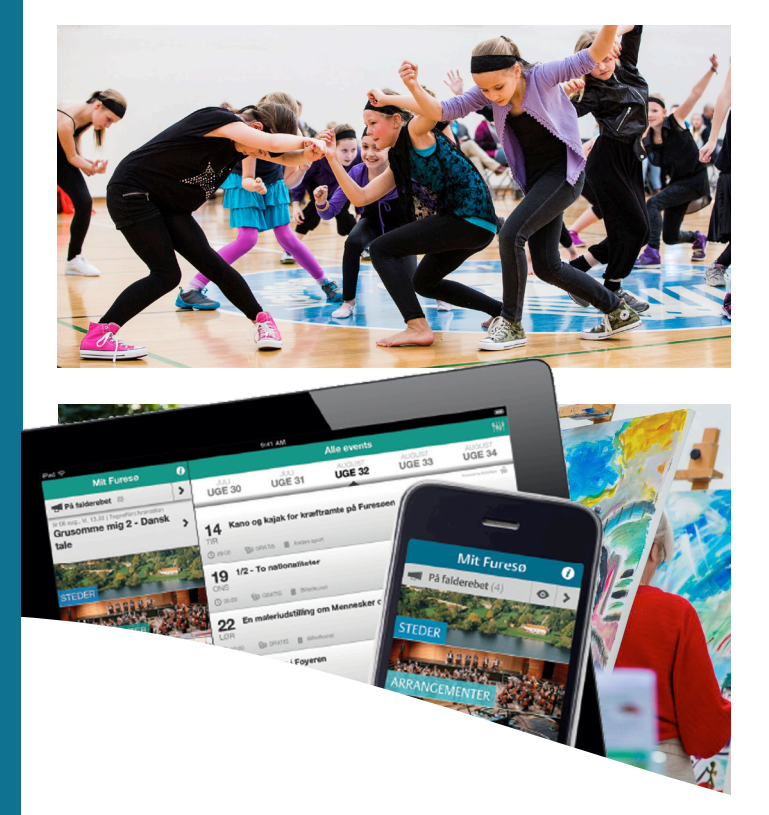

# Mit Furesø: Quickguide til KultuNaut

Arrangementer i Furesø Kommune

### Mit Furesø:

# Veiledning og introduktion til app'en

Furesø Kommune har fået en app, som hedder Mit Furesø. App'en er gratis og holder brugeren opdateret med alt om Furesø. Din forening kan få vist sine arrangementer i app'en, når du blot indtaster dem på www.KultuNaut.dk. Du kan lære at oprette arrangementer på KultuNaut i denne folder. Det koster ikke noget at oprette et arrangement.

#### Hvad er KultuNaut?

KultuNaut er Danmarks største kulturkalender. Du finder hjemmesiden via www. KultuNaut.dk

#### Hvem kan oprette arrangementer?

Alle foreninger, borgere, institutioner, gallerier, teatre, biografer, sportsklubber m.fl.

## Hvilke arrangementer kan jeg oprette?

Arrangementet skal være offentligt og have almen interesse for at blive godkendt. Det er gratis - hver gang - at oprette et arrangement i KultuNaut.

## Sådan opretter du et arrangement i KultuNaut

Gå ind på www.KultuNaut.dk - Klik på 'For arrangører' - Åbn linket 'Klik her for at indtaste dit arrangement'. Her skal du indtaste dit arrangement.

# Tip:

Bemærk spørgsmålstegnene i højre side ud for hver rubrik. Hvis du holder musen over spørgsmålstegnet, så fortæller den dig, hvad du skal gøre for at udfylde rubrikken korrekt.

# Opret et arrangement i KultuNaut.dk

| PRET ET ARRANGEMENT                                                                                                    |   |
|----------------------------------------------------------------------------------------------------|---|
| Felter med * skal udfyldes                                                                                              |   |
| Arrangementets overskrift *                                                                                             | Ð |
|                                                                                                    | ] |
| <b>Kort beskrivelse</b> (maks. 255 tegn)<br>Undlad at udfylde stedets navn og adresse her, det indtastes på næste side. | 0 |
|                                                                                                    |   |
|                                                                                                    |   |
|                                                                                                    |   |
| Startdato * Y 2014 Y                                                                                                    | 8 |
| Tidspunkt kl. ?                                                                                                    | 0 |
| Vælg kategori *                                                                                                    |   |
| evt. yderligere kategori                                                                                                | Ø |
|                                                                                                    |   |
| Aldersgruppe                                                                                                    | 8 |
| Pris 🛛 🖲 Ukendt 🔍 Gratis adgang                                                                                         | Ð |
| Evt. link til flere oplysninger om arrangementet                                                                        | 8 |
| http://                                                                                                    |   |
| Din e-mail (til at bekræfte når arrangementet er nå) *                                                                  | R |
|                                                                                                    |   |
|                                                                                                    |   |

# Hvor foregår arrangementet?

S

| EDET - indtast oplysninger om det fysiske sted                                    |   |
|-----------------------------------------------------------------------------------|---|
|                                                                                   |   |
| Til indtastningen af arrangementet vælges en adresse, hvor arrangementet foregår: |   |
| Hvor foregår arrangementet                                                        |   |
|                                                                                   |   |
| Farum Kulturnus Søg                                                               |   |
| Skriv evt. kun en del af navnet                                                   |   |
| Hvis du ikke kan finde stedet, så opret det her                                   | • |
|                                                                                   |   |
| Søgeresultat: Vælg et sted fra listen eller søg igen                              |   |
| AZUR malerne, Farum                                                               |   |
| Billedskolen i Farum, Farum                                                       |   |
| Billen - Musikøverum, Farum                                                       |   |
| Farum Kulturhus, Farum                                                            |   |
| raium kultumus - Gallener, Farum                                                  |   |
| Du har valgt:                                                                     |   |
| AZURmalerne                                                                       |   |
| Kulturhuset, Stavnsholtvej 3                                                      |   |
| 3520 Farum                                                                        |   |
| Paltholmusi                                                                       |   |
| 🔒 👸 Træk prikken 📍                                                                |   |
| Så den passer                                                                     |   |
| Farum Bytori adresse som                                                          |   |
| Centerforening du har valot.                                                      |   |
|                                                                                   |   |
| S                                                                                 |   |
| Stante T                                                                          |   |
| edgadeSSuhrs Alle                                                                 |   |
| an an                                                                             |   |
| So Pr                                                                             |   |
| Courte 16                                                                         |   |
| 2 Kortdata Servicevilkår Rapporter en fejl på kortet                              |   |
| Arranger                                                                          |   |
| Ønsker du at indtaste arranger? Dia Impei                                         | • |

# Før du bekræfter arrangementet...

|                                  | Annull                                           | ér indtastning                 |                            |                     |
|----------------------------------|--------------------------------------------------|--------------------------------|----------------------------|---------------------|
|                                  | (                                                | odkend                         |                            |                     |
| Tryk på 'godk<br>forekommer i    | end', hvis du mener ar<br>listen nedenfor.       | rangementet er kon             | rekt indtastet og det ikl  | ke allerede         |
| Du giver Kultu<br>distribuere de | Naut rettigheder til de<br>indsendte oplysninger | indsendte tekster o            | g billeder, samt ret til a | t redigere og       |
| KultuNaut vise<br>kalendere so   | r desuden automatisk<br>n samarbejder med Ku     | oplysningerne på e<br>ltuNaut. | n lang række hjemmesi      | ider og trykte      |
| Efter godkend<br>kalenderen.     | elsen vil arrangement                            | t blive kontrolleret (         | og redigeret af KultuNav   | ut før det bliver v |
| Eller afslut                     | ndtastningen og in                               | lsend oplysninge               | rne                        |                     |
| væig ny arr                      | angør                                            |                                |                            |                     |
| Vela average NV                  | <u></u>                                          |                                |                            |                     |
| Vala aut at                      | oversættelser                                    |                                |                            |                     |
| Ket Deskriv                      | else, dato eller gen                             | <u>'e</u>                      |                            |                     |
| Upload bille                     | der/ikon                                         |                                |                            |                     |
|                                  |                                                  |                                |                            |                     |
| Tilføj flere                     | plysninger :                                     |                                |                            |                     |
|                                  |                                                  |                                |                            |                     |

#### Voila – du er kommet i mål.

# Find dit arrangement i Mit Furesø:

#### Sådan henter du app'en

Du kan enten få app'en ved at scanne QR-koden på bagsiden af folderen eller du kan hente den i i App Store (iPad, iPhone) eller Google Play (Android).

Når app'en er installeret på din mobil, skal du: 'Åbn den' - Gå ind under 'Arrangementer' - Åbn 'Alle'. Så får du en oversigt over alle arrangementer. Du kan også trykke på lup-ikonet øverst til højre. Så kan du søge specifikt på et arrangement. Vær opmærksom på, at der kan gå en dags tid, før arrangementet er synligt.